# How do I add a second bank account through Stripe?

13/06/2025 1:46 pm AEST

## Overview

If you have completed your organisation's Stripe setup through Passport but need to nominate a second bank account (I.e. to cater for alternative currencies), you can edit your Financial Settings at any stage using the mobile number you used to authenticate your Stripe account upon setup.

## Step-by-Step

#### Step 1: Navigate to your Financial Settings

#### In the left-hand menu, click Finances > FINANCIAL SETTINGS

| 🔓 GAMEDAY 🛛 🐱                                          | Q Search #1             |                             |                                            | 🟟 🎯 🕐                        | ¢ RS       |
|--------------------------------------------------------|-------------------------|-----------------------------|--------------------------------------------|------------------------------|------------|
| GameDay Passport Training<br>(Baseball)<br>Association | GameDay Passport Tra    | ining (Baseball) Get Starte | 9                                          |                              |            |
| Dashboard                                              | Details                 | Edit                        | Contacts Edit                              |                              |            |
| My Organisation 🔹                                      | 165 Cremorn<br>Cremorne | ne Street                   | President (Primary Contact)<br>Andrew Cook |                              |            |
| S Finances                                             |                         | MEIA, UIZI                  | 0400100200<br>andrew@email.com             |                              |            |
| Manage Finances NEW                                    | Add/Edit Logo           |                             |                                            |                              |            |
| Financial Settings                                     |                         |                             |                                            |                              |            |
| 888 Members •                                          |                         |                             |                                            |                              |            |
| Competitions 🔹                                         | Stats Configure         |                             |                                            |                              |            |
| 🚊 Clubs 🔹                                              | Members                 | Players by Gender           | Players by Gender                          | Players                      |            |
| 🖄 Teams                                                | 1.0                     |                             | 1.0                                        | 1.0                          |            |
| Communications                                         | 0.6                     |                             | 0.6                                        | 0.6                          |            |
| Registrations                                          | 0.4                     |                             | 0.4                                        | 0.4                          |            |
| Courses •                                              | 0.2                     |                             | 0.2                                        | 0.2                          | $\bigcirc$ |
|                                                        | 0.0<br>May 12           |                             | 0.0<br>May 12                              | 0.0<br>May 12                |            |
| 848 V/ 💭 🖓<br>embers Teams Clubs Comps                 | Coaches                 | Umpires                     | New Members                                | Members registered via forms |            |

#### Step 2: Open your Stripe application

If you have a **Complete** application, you can use the **MANAGE FINANCIAL CONFIGURATION** button to edit yourapplication

| Ģ¢           | AMEDAY 💥 Q Search 🚻                                                                                                    | 😝 🎯 🤉 🐥 🐯 |
|--------------|----------------------------------------------------------------------------------------------------|-----------|
| ->           | Financial Settings <sup>©</sup>                                                                                                    |           |
| â            | Financial Configuration 🥝 Refund Period                                                                                              |           |
| ۰.<br>۲      | Financial Configuration Stripe Connect Account ID: acct_1P8tzXFbJK300akb                                                             |           |
| <u>888</u> ∗ | Complete                                                                                                    |           |
| ₽.           | your organisation successfully completes the required "Know Your Customer" (KYC) obligations. <u>More Info (Show)</u>                |           |
| Ŕ            | Before proceeding, please ensure you have the required information available to complete the "Know Your Customer" (KYC) obligations. |           |
| <b>P</b>     | Manage Financial Configuration                                                                                                    |           |
| *            |                                                                                                    |           |
| <u>€</u> ×   | Powered by stripe                                                                                                    |           |
| Ċ            |                                                                                                    |           |

#### Step 3: Complete the mobile verification

Click the **SEND CODE** button and use the mobile number you used to authenticate the account to verify that you are the financial authoriser of the organisation

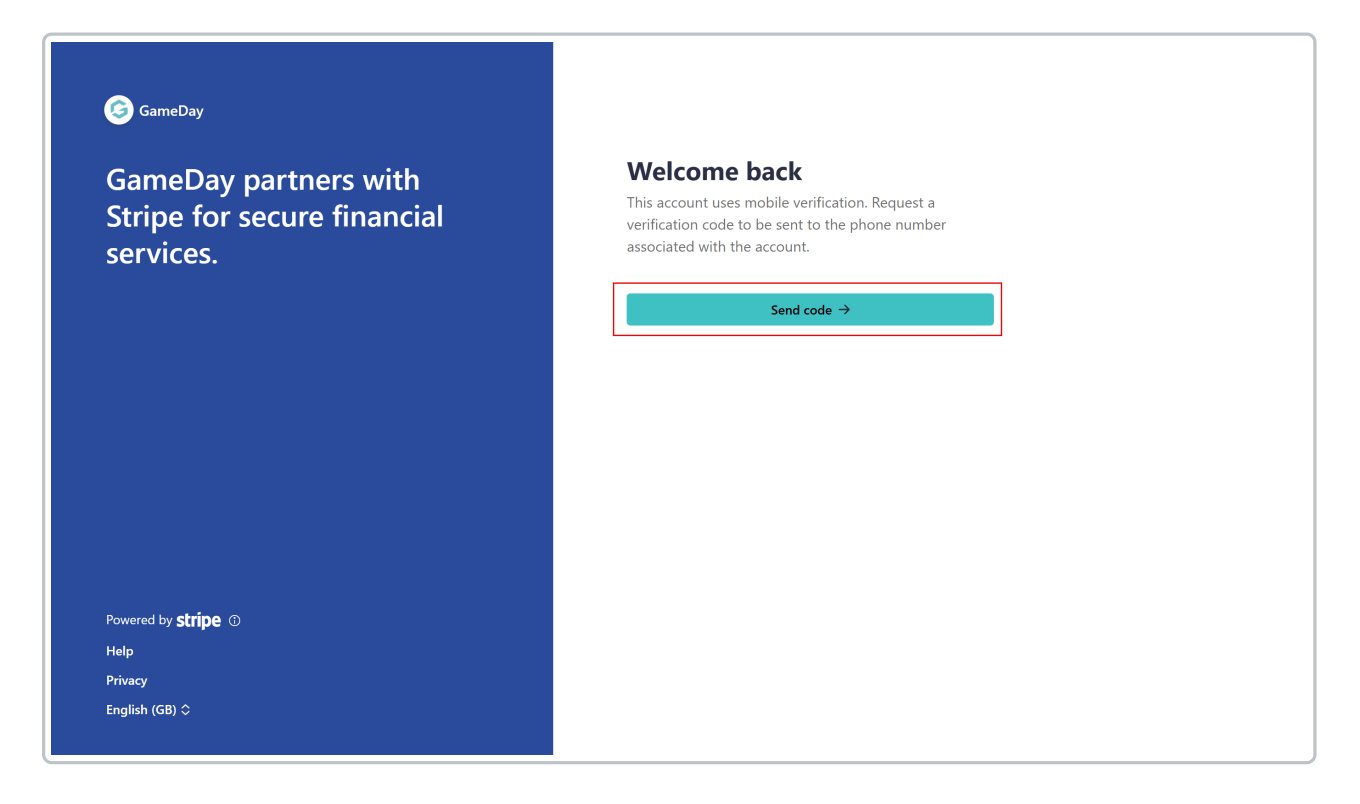

#### Step 4: Add your second bank account

Use the ADD BANK ACCOUNT button to enter a new bank account to your Stripe application

| ← Return to GameDay                                  | Payout details                                                                  |
|------------------------------------------------------|---------------------------------------------------------------------------------|
|                                                      | Edit                                                                            |
| Powered by <b>stripe</b>                             | By confirming, you agree that the information provided is complete and correct. |
| Contact GameDay for support<br>support@mygameday.app |                                                                                 |

### Step 5: Update your currency

Select an alternative currency and enter the relevant bank details, then save your application

| G GameDay                                                                             | Add an account for payouts<br>Earnings that you receive will be sent to this account.                                                                                                    |
|---------------------------------------------------------------------------------------|----------------------------------------------------------------------------------------------------|
| GameDay partners with Stripe<br>for secure financial services.<br>← Return to GameDay | Currency GBP - British Pound  Vou cannot add more accounts for EUR - Euro                                                                                                    |
|                                                                                       | Country of bank account United Kingdom                                                                                                    |
|                                                                                       | GB82WEST12345698765432 Confirm IBAN                                                                                                    |
| Powered by <b>stripe</b> ⑦<br>Privacy<br>English (GB) ≎                               | GB82WEST12345698765432<br>I, the account holder, am the only person required to<br>authorise debits. By submitting a bank account, I authorise<br>Stripe to transfer to and from this bank account through the<br>Bankers' Automated Clearing Services (Bacs), protected by<br>the Bacs direct debit quarantee, and confirm that I have read |
| Contact GameDay for support<br>support@mygameday.app                                  | and agree to the <u>Services Agreement</u> , including the Bacs<br>Direct Debit Instructions.                                                                                                    |